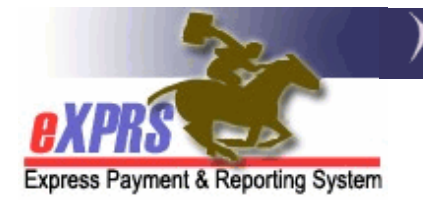

# How to Use the Extraordinary Needs Eligibility Page

A child's eligibility for the Children's Extraordinary Needs Program is documented by State Staff in eXPRS. This eligibility is required for the successful authorization of Paid Parent Attendant Care Services.

To do the work in the guide, the user must have one of the following roles<sup>1</sup>:

- State Extraordinary Needs Eligibility Manager
- State Extraordinary Needs Eligibility Processor

Select one of the following headings to go to the steps for that specific process:

- How to Complete the Extraordinary Needs Eligibility Page
- How to Remove an Extraordinary Needs Eligibility Record

### How to Complete the Extraordinary Needs Eligibility Page:

The example below demonstrates how to create and save a record at several possible steps through the process. However, there may be times when other selections that are not shown will be made, or some steps are not taken. Complete the page in line with your workflow as needed.

1) Login and search for the individual's record using the **View Client** page<sup>2</sup>. Then select the **Extraordinary Needs Eligibility** section **> Add** Button.

Extraordinary Needs Eligibility
 Nothing found to display.
 Add

<sup>&</sup>lt;sup>1</sup> The **State Extraordinary Needs Eligibility Viewer** role only allows a user to see the information entered on this page.

<sup>&</sup>lt;sup>2</sup> For steps, see the guide and video: **How to use the View Client Page in eXPRS** 

- 2) Enter the following information on the record and select **Save**:
  - A) **Referral Date**: Enter the Date and Time the referral was received.
  - B) **Preliminary Eligibility**: Select **Pending** from the Dropdown List. This will pre-populate the **Status** as **Pending**
  - C) Status: Leave the dropdown as Pending.
  - D) Add Notes: Enter any notes related to this eligibility record. These will move to the Notes field above upon save.
  - E) Attachment Type: Select the Attachment Type radio button and choose a file to attach (if needed), then select Upload.

| Extraordinary Needs Eligibility Add                                                |
|------------------------------------------------------------------------------------|
| Client Name: Client Birthdate:                                                     |
| Type: ENW v * Referral Date: Select Status: Select Status: Select Status: Select v |
| Notes                                                                              |
|                                                                                    |
|                                                                                    |
|                                                                                    |
|                                                                                    |
| Add Notes:<br>(0/1978)                                                             |
| Attachment Type:  Referral O Eligibility Notice O Other                            |
| Attach File: Choose File No file chosen File size must not exceed 4 MB             |
| Sava Posst Cancel Provinus                                                         |
| Save Resol Caliber Plavious                                                        |

3) After Save, you will be returned to the View Client page. Select the Extraordinary Needs Eligibility > Edit Button for the record you have entered to open it.

| • | Extraordinary Needs Eligibility |                      |                        |             |                 |                    |                   |  |  |  |
|---|---------------------------------|----------------------|------------------------|-------------|-----------------|--------------------|-------------------|--|--|--|
|   | Referral<br>Date                | Waitlist End<br>Date | Approved Start<br>Date | End<br>Date | Last Updated by | Last Updated<br>on |                   |  |  |  |
|   | 8/10/2024                       |                      |                        |             |                 | 8/21/2024          | Edit /iew Details |  |  |  |
|   | Add                             |                      |                        |             |                 |                    |                   |  |  |  |

**TIP:** Use the **View Details** button to open the record in View-only mode if you don't need to make any edits.

4) In the **Preliminary Eligibility** Dropdown, select **Yes** or **No** based on the application you have received. In the example below, we have selected yes. This causes the **Status** to set to **Waitlist**, and the **Waitlist Number** and **Waitlist End Date** fields will appear.

| Extraordinary Needs Eligibility Edit               |                                  |                             |
|----------------------------------------------------|----------------------------------|-----------------------------|
| Client Name:                                       | Client Prime:                    | Client Birthdate: 6/14/2016 |
| Type: ENW * Referral Date: 08/10/2024 10:00 AM PDT | 🔳 * Preliminary Eligibility: Yes | ✓ Status: Waitlist ✓        |
| Waitlist Num:                                      | * Waitlist End Date: 6/13/2      | 034 🔳                       |

5) Enter any notes and upload any additional documentation, if needed, and then select **Save.** This will assign the individual a waitlist number, and return you to the **View Client** page. Upon opening the record again, the Waitlist Number will appear.

| Extraordinary Needs Eligibility Edit              |                                  |                             |
|---------------------------------------------------|----------------------------------|-----------------------------|
| Client Name:                                      | Client Prime:                    | Client Birthdate: 6/14/2016 |
| Type: ENW * Referral Date: 08/10/2024 10:00 AM PD | T I Preliminary Eligibility: Yes | ✓ Status: Waitlist ✓        |
| Waitlist Num: 1                                   | * Waitlist End Date: 6/13/2034   |                             |

6) Now, change the **Status** field to **Approved.** This will clear the **Waitlist End Date** field, and enable the **Waitlist End Reason** field.

| Extraordinary Needs Eligibility Edit      |                                |                                |
|-------------------------------------------|--------------------------------|--------------------------------|
| Client Name:                              | Client Prime:                  | Client Birthdate: 6/14/2016    |
| Type: ENW * Referral Date: 08/10/2024 10: | 00 AM PDT 🔄 🎟 Preliminary Elig | bility: Yes Status: Approved 🗸 |
| Waitlist Num: 1 * Waitlist End Date:      | 🔳 🕺 * Waitlist                 | End Reason: Select             |

7) Enter a Waitlist End Date and select Waitlist End Reason > ENW Approved. This will cause the Approved Start Date, End Date and Medicaid Renewal Date fields to appear.

| Extraordinary Need  | Is Eligibility Edit                                                                   |
|---------------------|---------------------------------------------------------------------------------------|
| Client Name:        | Client Prime: Client Birthdate: 6/14/2016                                             |
| Type: ENW * Referr  | ral Date: 08/10/2024 10:00 AM PDT III Preliminary Eligibility: Yes Status: Approved V |
| Waitl st Num: 1     | * Waitlist End Date: 08/15/2024 III * Waitlist End Reason: ENW Approved V             |
| Approved Start Date | : 08/16/2024 * End Date: 6/13/2034 🔤 * Medicaid Renewal Date: 🥅 🕮                     |

**TIP:** The **Approved Start Date** field will automatically populate to one day after the **Waitlist End Date** field, and cannot be edited. The **End Date** field for the record will automatically populate to one day before the child's 18<sup>th</sup> Birthday.

#### 8) Enter a Medicaid Renewal Date<sup>3</sup> of 12/31/9999 and select Save.

| Extraordinary Needs Eligibility Edit                                                                                                    |                                                                                                    |
|----------------------------------------------------------------------------------------------------|----------------------------------------------------------------------------------------------------|
| Client Name:                                                                                                    | Client Prime: Client Birthdate: 6/14/2016                                                                                                    |
| Type: ENW Referral Date: 08/10/2024 10:00                                                                                                    | AM PDT Preliminary Eligibility: Yes Status: Approved                                                                                                    |
| Waitlist End Date: 8/15/2024                                                                                                    | Waitlist End Reason: ENW Approved                                                                                                    |
| Approved Start Date: 8/16/2024 * End Date: 6                                                                                                 | /13/2034 • Medicaid Renewal Date: 12/31/9999 •                                                                                                    |
| Notes                                                                                                    |                                                                                                    |
| 8/21/2024 - :Lorem ipsum dolor<br>in ligula ut nisl rutrum porttitor at vitae nisl. Vestib<br>Maecenas molestie iaculis magna, imperdiet sus | sit amet, consectetur adipiscing elit. Fusce at ligula nisi. Nunc<br>ulum finibus est ut pellentesque volutpat. Nam eu est eros.<br>cipit urna aliquam nec. |

9) After Save, you will be returned to the **View Client** page. Select the **Extraordinary Needs Eligibility > Edit** Button for the record you have entered to open it.

| Extraordinary Needs Eligibility |                      |                     |           |                 |                 |      |              |  |  |
|---------------------------------|----------------------|---------------------|-----------|-----------------|-----------------|------|--------------|--|--|
| Referral Da                     | te Waitlist End Date | Approved Start Date | End Date  | Last Updated by | Last Updated on |      |              |  |  |
| 8/10/2024                       | 8/15/2024            | 8/16/2024           | 6/13/2034 |                 | 8/21/2024       | Edit | View Details |  |  |
| Add                             |                      |                     |           |                 |                 |      |              |  |  |

10) To end the child's Extraordinary Needs Eligibility, enter a new date into the **End Date** field and select **Save**.

| Extraordinary Needs Eligibility Edit                                                   |                       |               |             |               |                 |                 |     |  |
|----------------------------------------------------------------------------------------|-----------------------|---------------|-------------|---------------|-----------------|-----------------|-----|--|
| Client Nam                                                                             | ie:                   |               | Client Prir | me:           | Client Bir      | thdate: 6/14/20 | 16  |  |
| Type: ENW                                                                              | Referral Date: 08/    | 10/2024 10:00 | OAM PDT     | Preliminary E | ligibility: Yes | Status: Appro   | ved |  |
| Wa                                                                                     | aitlist End Date: 8/1 | 5/2024        |             | Waitlist End  | Reason: ENW     | Approved        |     |  |
| Approved Start Date: 8/16/202 * End Date: 8/18/2024 * Medicaid Renewal Date: 8/15/2025 |                       |               |             |               |                 |                 |     |  |

<sup>&</sup>lt;sup>3</sup> The **Medicaid Renewal Date** field will be removed from eXPRS in the future.

## How to Remove an Extraordinary Needs Eligibility Record

In some cases, a record of Extraordinary Needs Eligibility will need to be removed. To do so, take the following steps:

1) Select the View Client > Extraordinary Needs Eligibility > Edit Button for the record.

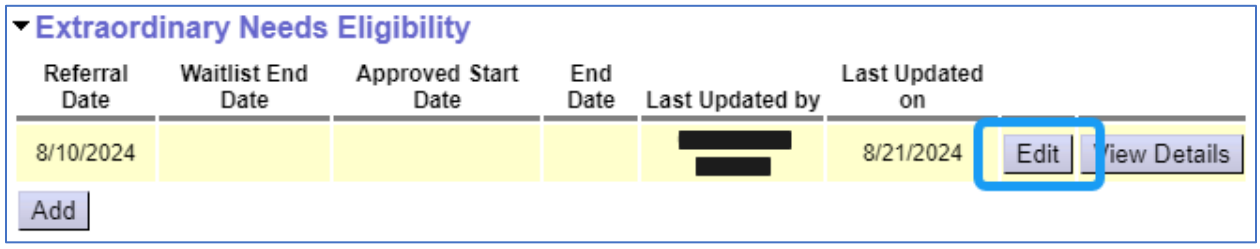

2) Select the **Remove** Button. This record will no longer be considered an active record<sup>4</sup>. If the child was assigned a waitlist number, that number is removed.

| Extraordi         | nary Needs E    | ligibility Edit            |                 |                   |                                    |                   |
|-------------------|-----------------|----------------------------|-----------------|-------------------|------------------------------------|-------------------|
| Clier             | nt Name:        |                            | Client Prime    |                   |                                    |                   |
| Type: ENV         | V * Referral Da | te: 08/15/2024 10:00 AM PD | T 🔳 * Prelimina | ry Eligibility: A | pplication Incomplete $\checkmark$ | Status: Pending V |
| Notes             |                 |                            |                 |                   |                                    |                   |
| 8/22/2024 -       |                 |                            |                 |                   |                                    |                   |
|                   |                 |                            |                 |                   |                                    |                   |
|                   |                 |                            |                 |                   |                                    |                   |
|                   |                 |                            |                 |                   |                                    |                   |
|                   |                 |                            |                 |                   |                                    |                   |
| Add Note<br>(0/19 | es:<br>48)      |                            |                 |                   |                                    |                   |
| (                 |                 |                            |                 |                   |                                    |                   |
| Atta              | chment Type:    |                            |                 |                   |                                    |                   |
|                   | Attach File:    | Choose File No file chosen |                 |                   |                                    | Upload            |
|                   |                 | 0                          |                 | <b>D</b> (        |                                    |                   |
|                   |                 | Save                       | Remove          | Previous          |                                    |                   |

3) The removed record will now appear on the View Client > Deleted Extraordinary Needs Eligibility Section.

| <ul> <li>Extraordinary Needs Eligibility</li> <li>Deleted Extraordinary Needs Eligibility</li> </ul> |  |  |  |  |           |     |  |  |
|----------------------------------------------------------------------------------------------------|--|--|--|--|-----------|-----|--|--|
| Referral Date Waitlist End Date Approved Start Date End Date Last Updated by Last Updated on         |  |  |  |  |           |     |  |  |
| 8/15/2024                                                                                            |  |  |  |  | 8/22/2024 | Log |  |  |

• **TIP:** The **Log** button will open the record in view-only mode and show the Action Log.

<sup>&</sup>lt;sup>4</sup> Upon Removal of a record in Approved Status, eXPRS will check for an active Plan of Care OR525 Service Prior Authorization.

## Appendix A: Field Validations

- Waitlist End Date: The date cannot
  - o be more than one day before the Referral Date
  - Overlap Waitlist Dates
  - End Date: The date cannot
    - o Extend beyond the individual's 18th birthday
    - Be prior to the Approved Start Date
    - Be prior to the date(s) of approved and/or pending OR525 SDs.
- Referral Date: The date cannot -
  - Be prior to 6/30/2024
  - Be on or beyond the individual's 18th birthday
  - Be a future date.
  - o Overlap another Referral Date
  - Overlap the Referral Date
  - o Overlap the Waitlist End Date
  - Overlap the Approved Start Date
  - Overlap the End Date
  - o Referral Date/Waitlist End Dates cannot overlap Referral Date/Waitlist Dates
- Approved Start Date: The date cannot -
  - Overlap Approved Start Dates
  - Overlap Approved End Dates